## KPH 1500/1800/2100/2400 (AW ) Voice Control Models - Manual Supplement

## KPH 1500/1800/2100/2400 AW Models

## Checks prior to using the heater

- Your smart phone or tablet is connected to a 2.4G Wifi with internet (Note some new Routers will need to be adjusted from the default 5.0G mode)
- You have the correct WiFi Password
- Your smart phone or tablet must have access to App store or Google Play
- Your Router is MAC Open
- •

## Set up Guide

- 1. Start with getting the "eWeLink" App
- 2. Register an eWeLink account
- 3. Power up the Plinth Heater
- Press the Wifi Pairing button (see photo below) and hold for 7 seconds until the green LED fast blinks 3 times and repeats
- 5. Tap + on eWeLink app
- 6. Select "Quick Pairing Mode"
- 7. Input your WiFi Password
- 8. Name the device "Plinth Heater"
- 9. When the Device is connected online the green LED will be permanently on.

Please note: The App controlled models will only control your plinth heater and not your central heating Boiler. Hot water must be flowing through the heater before the fan will run.

If you have any trouble please check out the you tube video which shows the set up steps <u>https://www.youtube.com/watch?v=-UpNJ4QkFp0</u>

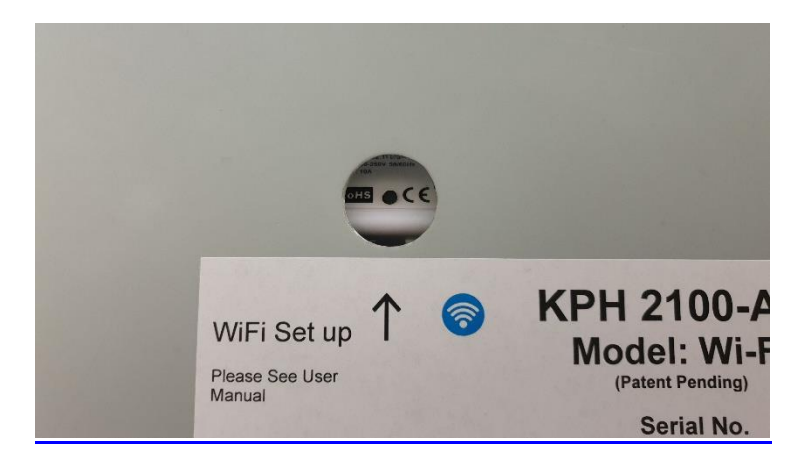